## Invertterin WiFi-kytkentä SolisCloud – puhelinsovelluksen kautta

 $\checkmark$ 

Soliksen ohjevideo invertterin liittämiseksi WiFi-verkkoon: (Tässä vaiheessa on oltava rekisteröityneenä SolisCloudiin).

- <u>https://www.youtube.com/watch?v=nbiOZCpdcss</u>
- 1. Mene SolisCloud puhelinsovelluksessa kohtaan "Me".
- 2. Valitse kohta "Tools" eli työkalut.
- 3. Paina "WiFi configuration".
- 4. Syötä pyydetty WiFi-mokkulan sarjanumero, joka löytyy WiFi-mokkulan kyljestä.
- 5. Syötä sovellukseen WiFi-verkon nimi ja salasana.
- 6. Toimi sovelluksen ohjeiden mukaan invertterin WiFi-mokkulan asettamiseksi konfigurointitilaan.
- 7. Sovelluksen pitäisi ilmoittaa onnistuneesta WiFi-konfiguroinnista puhelinsovelluksessa.
- 8. Tämän jälkeen WiFin pitäisi olla kytketty.
- ✓ Ongelmatilanteissa voit olla yhteydessä Heleniin laittamalla sähköpostia aurinkoenergia@helen.fi

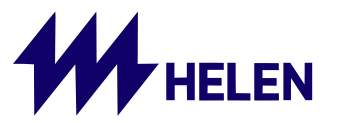